## Bitmuster mit Scratch zeichnen

| Bühne                                                                                                    | Die Figur Streifen hat zwei Kostüme: eine weißes und ein schwarzes Rechteck.                                                                                                    |
|----------------------------------------------------------------------------------------------------|----------------------------------------------------------------------------------------------------|
| Wenn angeklickt<br>setze bitMuster auf 0110011<br>setze farbe auf<br>setze i auf 1<br>wiederhole Länge von bitMuster mal<br>falls Zeichen i von bitMuster = 1 dann<br>setze farbe auf schwarz | Wenn angeklickt<br>setze x auf =180<br>verstecke dich<br>setze Größe auf 50 %<br>Wenn ich als Klon entstehe<br>gehe zu x: x y: 0<br>wechsle zu Kostüm farbe<br>zeige dich               |
| sonst<br>setze farbe auf weiß<br>erzeuge Klon von steifen<br>ändere i um 1<br>ändere x um 20                                                                                                  |                                                                                                    |
| warte 0.1 Sek.                                                                                                    | enn / angeklickt<br>ze bitMuster • auf 0110011<br>ze bitMuster_neu • auf                                                                                                    |
| <ol> <li>Aufgabe: Erzeuge die Scripte.</li> <li>Aufgabe: Erzeuge einen neuen<br/>Block MaleMuster<br/>und lagere die Befehlszeilen in</li> </ol>                                              | ze × auf 180     falls Zeichen i von BitMuster) = 1 dann       leMuster bitMuster     setze farbe * auf schwarz       sonst     setze farbe * auf welß       erzeuge Klon von stelfen * |

- diesen Block aus. Beachte den Unterschied zwischen den blauen und roten Variablen. 3. Erzeuge einen neuen Block
- um 1 re 🛛 👻 um 20 rte 0.1 Sek
- Invertiere(BitMuster) und invertiere das Bitmuster so, dass aus einer 0 eine 1 und aus einer 1 eine 0 wird. Das neue Bitmuster speicherst du in einer neuen Variablen BitMuster\_neu ab.
- 4. Schreibe einen neuen Block Umkehren(BitMuster), welches das Bitmuster von hinten nach vorne liest und in der Variablen BitMuster\_neu abspeichert.

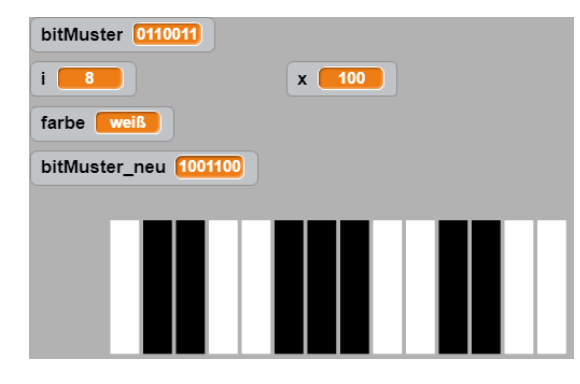

angeklickt auf 0110011 ister\_neu 🔹 auf 🔤 🔻 auf 📃 auf 1 laleMuster rtiere